## Comment faire un contrat dans ASSED ?

A/ Se connecter au PIA.

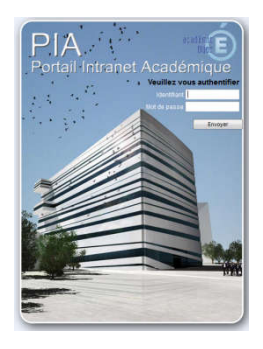

Dans « Services pratiques », onglet « métier » cliquer sur Arena (les droits d'accès sont donnés par le proviseur)

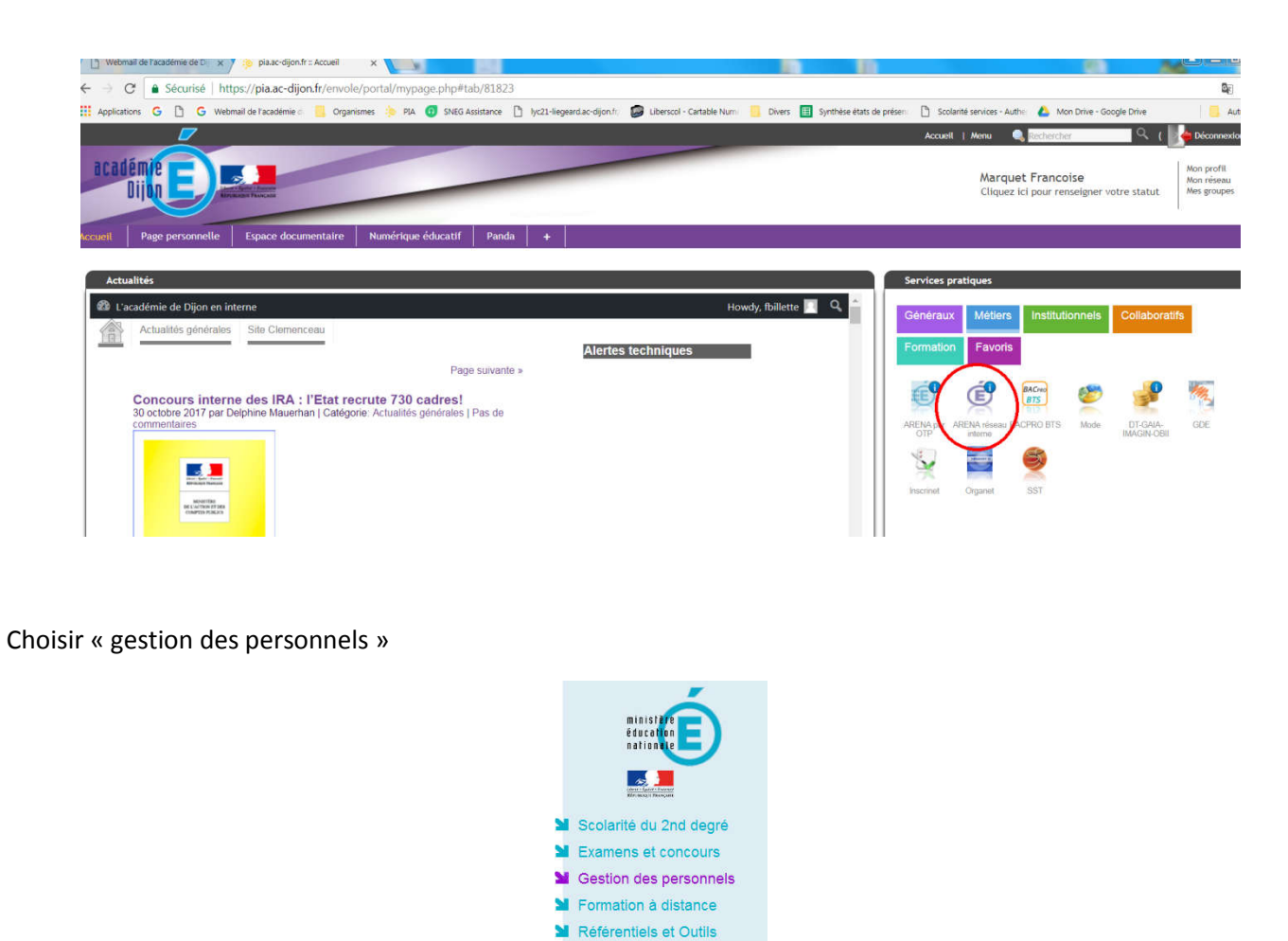

Choisir « ASSED » dans Gestion des assistants d'éducation.

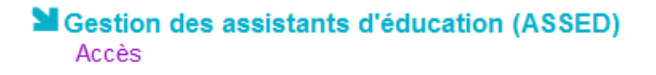

## B/ Créer un contrat

1. Tout d'abord, il faut récupérer le candidat dans la base académique SIATEN, pour cela, cliqué sur « candidat »

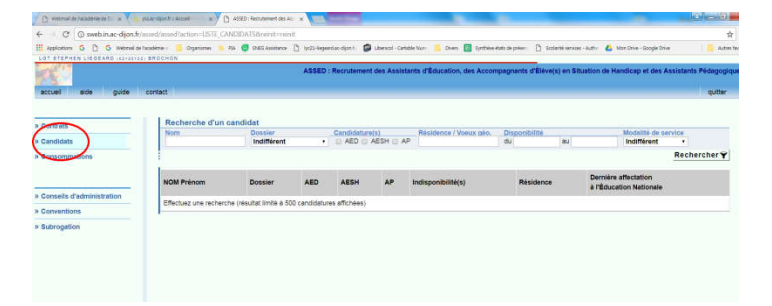

2. Taper le nom de la personne pour qui nous devons établir le contrat, puis cliquer sur rechercher

| Contrats                  | Recherche d'un d  | Dossier      | Cr         | ndidature | s)       | Rési | idence / Voeux déo. | Disponibilité        | Modalité de se              | ervice    |
|---------------------------|-------------------|--------------|------------|-----------|----------|------|---------------------|----------------------|-----------------------------|-----------|
| Candidats                 | EXERTIER          | Indifférent  | •][0       | AED 🗐 A   | ESH 🔲 AP |      | autros restan geo.  | du au                | Indifférent                 | •         |
| Consommations             |                   |              |            |           |          |      |                     |                      |                             | Recherche |
|                           | NOM Prénom        |              | Dossier    | AED       | AESH     | AP   | Indisponibilité(s)  | Résidence            | Dernière af<br>à l'Éducatio | fectation |
| Conseils d'administration | EVERTIER David    |              |            |           |          |      |                     |                      |                             |           |
| Conventions               | 37 ans            |              | 22/07/2016 | 1         | ~        | v    |                     | LA BUSSIÈRE SUR OUCH | 1E                          |           |
| Subrogation               | EXERTIER/BOIS SEG | URA Floriane | 09/11/2017 |           |          |      |                     | LA BUSSIERE SUR OUCH | Æ                           |           |

3. Sélectionner la personne concernée en s'aidant de l'âge ou du lieu de résidence notés sur la fiche de renseignements.

4. Cliquer sur « Etablir un contrat »

| » Contrats                                                                                                    | EXERTIER            | BOIS SEG    | SURA Floriane |                                    |             |       |                             |                     |                      |  |
|----------------------------------------------------------------------------------------------------|---------------------|-------------|---------------|------------------------------------|-------------|-------|-----------------------------|---------------------|----------------------|--|
| Care and Care and C | Nouveau can         | didat       |               |                                    |             |       |                             |                     |                      |  |
| » Candidats                                                                                                    |                     |             |               |                                    |             |       |                             | Retour à la liste « | Établir un contrat 🕣 |  |
| » Consommations                                                                                                    |                     |             |               |                                    |             |       |                             |                     |                      |  |
|                                                                                                    | Candidat            | Voeux       | Compétences   | Expérience profes                  | sionelle    |       |                             |                     |                      |  |
| w Consolle d'administration                                                                                                    | Etat Civil          |             |               |                                    |             |       |                             |                     |                      |  |
| / consens o duminise duoir                                                                                                    | Nom d'usag          | •           |               | EXERTIER                           | Nom de nais | sance | BOIS SEGUR                  | 6A                  |                      |  |
| * Conventions                                                                                                    | Nē(e) ie            |             |               | 28/05/1985 (32 ans)                | Lieu SALLA! |       | SALLANCHE                   | CHES (074)          |                      |  |
| » Subrogation                                                                                                    | Situation familiale |             |               | MARIE(E)                           | Depuis le   |       | 01/01/2012                  | 01/01/2012          |                      |  |
|                                                                                                    | Coordonnées         | Coordonnées |               |                                    |             |       |                             |                     |                      |  |
|                                                                                                    | Adresse             |             |               | LA CHAUX -                         |             |       |                             |                     |                      |  |
|                                                                                                    | Code postal         |             |               | 21360                              | Ville       |       | LA BUSSIERE SUR OUCHE       |                     |                      |  |
|                                                                                                    | Téléphone           | Téléphone   |               |                                    | Portable    |       | 06.30.35.53.35              |                     |                      |  |
|                                                                                                    | Moyen de lo         | comotion    |               | MOYEN DE<br>LOCOMOTION<br>INDEFINI | Mél         |       | exertierfloriane@outlook.fr |                     |                      |  |
|                                                                                                    | Disponibilité       |             |               |                                    |             |       |                             |                     |                      |  |
|                                                                                                    | Disponibilité       | complète    |               |                                    |             |       |                             |                     |                      |  |

5. Noter les dates extrêmes du contrat et la durée de la période d'essai. Valider.

|                          | 2 (2 C C C C C C C C C C C C C C C C C C                                                                                                    |                                                    |                  |                    |               |  |  |  |  |
|--------------------------|----------------------------------------------------------------------------------------------------|----------------------------------------------------|------------------|--------------------|---------------|--|--|--|--|
| Sontrats                 | Nouveau contrat                                                                                                    |                                                    |                  |                    |               |  |  |  |  |
| andidats                 | Titulaire EXERTIER/BOIS S                                                                                                    | EGURA Floriane                                     |                  |                    |               |  |  |  |  |
| Ionsommations            | Validité / Type Cadre gén                                                                                                    | eral Rémunération                                  | Service          | Lieu(x) d'exercice | Récapitulatif |  |  |  |  |
|                          | Type de contrat •                                                                                                    |                                                    |                  |                    |               |  |  |  |  |
| onsells d'administration | Assistant d'Education et/ou assis                                                                                                    | Assistant d'Education eVou assistant pédagogique • |                  |                    |               |  |  |  |  |
| enventions               | Validité                                                                                                    |                                                    |                  |                    |               |  |  |  |  |
| ubrogation               | Sur la période du 01/09/2017 au 31/09/2018 : une année entière<br>Sur la même période, 18.88 emplois(s) disponible(s) pour l'établissement. |                                                    |                  |                    |               |  |  |  |  |
|                          | Début du contrat •                                                                                                    | 01/09/2017                                         |                  |                    |               |  |  |  |  |
|                          | Fin du contrat •                                                                                                    | 31/08/2018                                         |                  |                    |               |  |  |  |  |
|                          | Organisation                                                                                                    |                                                    |                  |                    |               |  |  |  |  |
|                          | Période d'essal •                                                                                                    | 30 jour(s)                                         | - renouvelable i | une fois           |               |  |  |  |  |

6. Se diriger vers l'onglet cadre général. Cliquer sur modifier et choisir le conseil d'administration autorisant le recrutement de l'AED (en général, c'est toujours celui du mois de juin de l'année scolaire précédente). Cliquer sur terminer pour valider.

| Contrats                  | Nouveau contrat                                                                                      |            |
|---------------------------|----------------------------------------------------------------------------------------------------|------------|
| Candidats                 |                                                                                                    |            |
| Consommations             | Validité / Type Cadre général Rémunération Service Lieu(x) d'exercice Récapitulatif                  |            |
|                           | Consell d'administration •                                                                           |            |
| Conseils d'administration | n°746 du 27/06/2017 🔹                                                                                |            |
| Conventions               | Convention(s) sélectionnée(s)                                                                        |            |
| Subrogation               | Aucune convention                                                                                    |            |
|                           | Convention(s) possible(s)                                                                            |            |
|                           | Au 20/11/2017, l'établissement n'a encore passé aucune convention avec une collectivité territoriale |            |
|                           |                                                                                                    | Terminer « |

7. Se diriger vers l'onglet rémunération. Cliquer sur modifier. Compléter avec le taux d'indice brut et d'indice majorée en vigueur (pour 2017 : IB, 299 – IM, 311). Valider.

| accueil aide guide        | contact -                                                                                                    | quitter   |
|---------------------------|----------------------------------------------------------------------------------------------------|-----------|
| Contrats<br>Candidats     | Nouveau contrat<br>Titulaire EXERTIER/BOIS SEGURA Floriane                                                                            |           |
| Consommations             | Validité / Type Cadre général Rémunération Service Lieu(x) d'exercice Récapitulatif                                                   |           |
|                           | Indice de rémunération •                                                                                                    |           |
| Consells d'administration | Indice brut                                                                                                    |           |
| Conventions               | Indice majoré                                                                                                    |           |
| Subrogation               | Subrogation<br>L'établissement EST AUTORISE à percevoir directement, en lieu et place de EXERTIER/BOIS SEGURA Floriane les indemnités |           |
|                           | journalières qui lui sont dues par la sécurité sociale pour la période de l'arrêt de travail ou du congé considéré. Annuler «         | Valider ✓ |

8. Se diriger vers l'onglet service et cliquer sur « modifier »

## Nombre de semaines :

Il convient de calculer le nombre de semaines de travail en présence des élèves.

Pour un contrat du 1<sup>er</sup> septembre au 31 août, on considère 39 semaines. Puis on fait le calcul par rapport au prorata de la date d'embauche.

Exemple : embauche du 01/09 au 31/08 soit 39 semaines

embauche du 01/10 au 31/08 soit 35 semaines

embauche du 22/10 au 31/08 soit 31 semaines

ATTENTION A COMPTER DES VACANCES DE LA TOUSSAINT, LES CONTRATS DE TRAVAIL DOIVENT TERMINES A LA FIN DE LA DEUXIEME SEMAINE DE JUILLET MAXIMUM (date à voir selon le calendrier). Ce sera un contrat dit « court »

Le nombre de semaine est calculé selon les vacances scolaires et la durée du contrat.

Nombre d'heures :

Vous reportez à l'onglet « calcul du temps de travail » du site

Mission :

A renseigner selon les indications de la vie scolaire.

|                                                                |                                                                       |                                                                               |                    |                              |                  |                            | Retour page précéden    |
|----------------------------------------------------------------|-----------------------------------------------------------------------|-------------------------------------------------------------------------------|--------------------|------------------------------|------------------|----------------------------|-------------------------|
| Validité / Type                                                | Cadre général                                                         | Rémunération                                                                  | Service            | Lieu(x) d'exercice           | Récapitula       | ur                         |                         |
| Répartition •                                                  |                                                                       |                                                                               |                    |                              |                  |                            |                         |
|                                                                |                                                                       | Travall réporti sur                                                           |                    | No heures payées             |                  | Nb heures en exercice      |                         |
| Pour la durée du contrat (à 75%)                               |                                                                       | 39 semaine(s) en equivalent<br>annuel                                         |                    | 1205 h                       |                  | 1205 h.                    | soit 30h, 53min/semaine |
| Mission(s) •                                                   |                                                                       |                                                                               |                    |                              |                  |                            |                         |
| Sur la période du 0<br>Sur la même périod<br>M. AOUIDAT Sofiar | 1/09/2017 au 31/08/<br>le. 0.00 emplois(s) d<br>1 est occupé(e) sur l | 2018 : une année entiè<br>lisponible(s) pour l'établi<br>ce contrat pour 75%. | re<br>ssement (par | fongibilité : 0.75 emploi po | issible). Ce con | trat consomme 0.75 emploi. |                         |
|                                                                |                                                                       |                                                                               |                    |                              | 1                | er degré                   | 2d degré                |
| ASSISTANT D'É                                                  | DUCATION                                                              |                                                                               |                    |                              |                  |                            |                         |
|                                                                | Encadrement aur de                                                    | s élèves (hors Internat)                                                      |                    |                              |                  |                            | 371                     |
|                                                                |                                                                       |                                                                               |                    |                              |                  |                            |                         |

9. Se diriger vers lieu d'exercice. Contrôler. Cliquer sur terminer pour valider.

|                   |                    |               |         |                    |               | Retour page précédente |
|-------------------|--------------------|---------------|---------|--------------------|---------------|------------------------|
| Validité / Type   | Cadre général      | Rémunération  | Service | Lieu(x) d'exercice | Récapitulatif |                        |
| Établissement par | défaut •           |               |         | <b>n</b>           |               |                        |
| > LGT STEPHE      | N LIEGEARD (021001 | 2Z) - BROCHON |         |                    |               |                        |

10. Se diriger vers l'onglet récapitulatif.

Vérifier la totalité des données saisies. Cliquer sur «Tout valider ». Le contrat est maintenant crée.

Vous pouvez l'imprimer en 4 exemplaires (1 original pour l'établissement, 1 pour l'AED, 1 pour le service mutualisateur + 1 copie).

Le PV d'installation est édité en même temps que le contrat.

## C/ SIGNATURE DU CONTRAT DANS ASSED.

La « signature électronique» du contrat dans ASSED intervient après le retour du bordereau du contrôle de légalité (BI de Dém'act)

- Se connecter à ASSED

| Sélec   | tionner le contr                     | at de travail c      | le la personne co       | ncernée. Cet écran appa          | rait.                   |                        |
|---------|--------------------------------------|----------------------|-------------------------|----------------------------------|-------------------------|------------------------|
| Cont    | t <mark>rat</mark> Accompagnant d'él | èves en situation de | e handicap du 06/11/201 | 7 au 13/07/2018                  |                         |                        |
| Insta   | allé(e) non Subroga                  | tion autorisée le 0  | 6/11/2017               |                                  |                         |                        |
|         |                                      |                      |                         | Retour à la liste 🖌 🛛 Re         | ompre le contrat 🗗 🛛 Re | enouveler le contrat 🖓 |
| 1       |                                      |                      |                         |                                  |                         |                        |
| Histori | que du contrat                       |                      |                         |                                  |                         |                        |
|         |                                      | Quotité              | Répartie sur            | Mission principale               | Signature               | P.V.I.                 |
| ۲       | Contrat initial                      | 50%                  | 1 mission               | A.E.S.H.                         | A signer                | A signer               |
|         |                                      | Supprimer le c       | ontrat ⊝ Consulter      | / Ajuster () Installer et Signer | 🕜 🗋 Transmettre 😡       | Imprimer le contrat 🖨  |
|         |                                      |                      |                         |                                  |                         |                        |

- Cliquer sur installer et signer
- Indiquer la date du début de contrat comme date d'installation
- Confirmer en écrivant OUI. Valider

| In the second state of the second state of the |                                                        |                                                                         |  |
|----------------------------------------------------------------------------------------------------|--------------------------------------------------------|-------------------------------------------------------------------------|--|
| Contrat Accompa                                                                                                    | gnant d'élèves en s                                    | tuation de handicap du 06/11/2017 au 13/07/2018                         |  |
| Installé(e) non                                                                                                    | Subrogation auto                                       | sée le 06/11/2017                                                       |  |
|                                                                                                    |                                                        |                                                                         |  |
| Signer le contrat                                                                                                    | Récapitulatif                                          |                                                                         |  |
| La date de signature d<br>Une signature est défin                                                                                                    | olt être comprise entre (<br>nitive. Seul un avenant p | i/11/2017 et 13/07/2018.<br>Jurra revenir sur les évolutions 'signées'. |  |
| Date de signature                                                                                                    |                                                        | 06/11/2017                                                              |  |
| 1                                                                                                    |                                                        |                                                                         |  |
| Une fois la signatur                                                                                                    | re validée, vous ne pou                                | rez plus revenir en arriere                                             |  |
| Une fois la signatur<br>Confirmer la signati                                                                                                    | re validée, vous ne pou<br>ure en tapant 'OUI'         | out                                                                     |  |

Cette opération permet de basculer les AED dans GI pour créer les arrêtés maladie ou autres.